## TUTORIEL CADENCE

## Création d'un schéma électrique

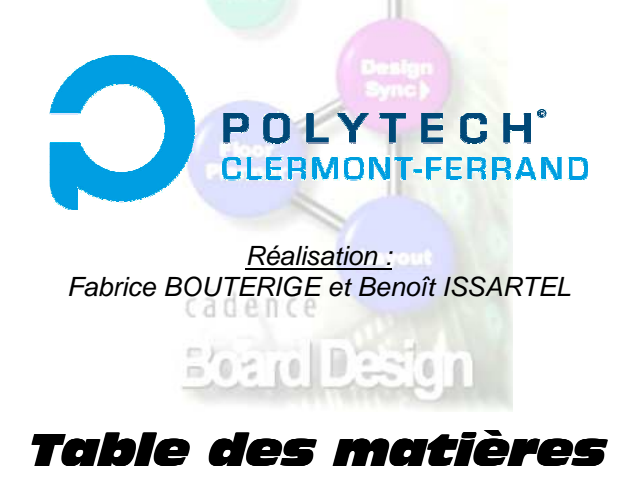

## 1) Présentation des outils de saisie de schéma

Dans cette première partie, vous allez apprendre les outils de base nécessaires à la saisie de schémas électriques. Nous vous présenterons les barres d'outils essentielles, les bibliothèques de composants...

Nous présentons trois manières de saisir un schéma électrique :

## 2) Présentation simple page

Cette présentation est adaptée à la saisie de schémas électriques de petites dimensions. La saisie ne s'effectue que sur une seule page.

## 3) Présentation multipages

Cette présentation est adaptée à la saisie de schémas électriques de grandes dimensions, mais elle présente l'inconvénient d'être légèrement difficile à lire par rapport à la présentation hiérarchique détaillée dans la partie suivante. Néanmoins, chaque page peut contenir une partie spécifique du schéma, lié aux autres pages par des entrées/sorties, rendant ainsi la lecture aisée.

## 4) Présentation hiérarchique

Cette présentation est adaptée à la saisie de schémas électriques de grandes dimensions, et elle présente l'avantage d'être relativement facile à lire. En effet, le schéma électrique est construit sous forme de blocs liés entre eux.

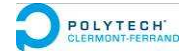

## 1) Présentation des outils de saisie de schéma

## Création préalable d'un projet Cadence

On suppose que vous avez créé un projet Cadence auparavant.

Dans « Project Manager », choisir « Design Entry ». Vous êtes maintenant dans l'environnement « Allegro Design Entry HDL » qui va vous permettre de saisir un schéma.

## Barres d'outils essentielles :

« Add Arc »

POLYTECH'

« Insert Image »

2

## **Barre d'outils ADD**

2 « Select Objet » Sélectionner un élément ou un groupe d'éléments « Add Component » Ajouter un composant 瓜 « Draw Wire » Tracer une connexion à la main 2 « Route Wire » Tracer une connexion automatique 2) 6) of the 1st the « Add Signal Name » Nommer une connexion « Add Dot » Placer un point de connexion « Add Text » Ajouter du texte « Add Circle » Dessiner un cercle

Insérer une image

Dessiner un arc de cercle

₩ • ÷ • ⊙ • 🕨 • 🛄 • 💷 •

**Barre d'outils QuickPick** 

| « Power »        | Placer le symbole d'une source de tension               |
|------------------|---------------------------------------------------------|
| « Ground »       | Placer le symbole d'une masse                           |
| « Ports »        | Placer un port d'entrée/sortie                          |
| « Taps »         | ?                                                       |
| « Page Borders » | Placer une cartouche (bordure standard de page)         |
| « Parts »        | Placer le symbole d'un des derniers composants utilisés |
| « Blocks »       | Importer un bloc                                        |

## Bibliothèque des composants : Composants souvent utilisés :

| Librairies : | Composant :                                                                                                    | Description :                                                                                                    |
|--------------|----------------------------------------------------------------------------------------------------|----------------------------------------------------------------------------------------------------|
| etudiants    | conn_usb_a<br>pic 16f87x<br>point_test<br>pont_diode                                                                                      | Connecteur USB type a<br>Avec x = 6 ou 7                                                                                                    |
|              | self<br>tl081<br>transfo                                                                                                    | Amplificateur opérationnel                                                                                                    |
| ge           | 2n2222a<br>bornier_x<br>capacite<br>capacite_pol<br>cny74-4<br>conn<br>db9<br>il300<br>irf840<br>led<br>mc7805<br>potentiometre<br>quartz | Transistor bipolaire<br>Bornier à x connexion(s)<br>Capacité<br>Capacité polarisée<br>Optocoupleur<br>Connecteurs divers<br>Connecteur liaison série<br>Optocoupleur analogique<br>Transistor MOSFET<br>LED<br>Régulateur linéaire 5 V |
|              | res<br>tl084<br>zener                                                                                                    | Résistance<br>AOP<br>Diode zener                                                                                                    |

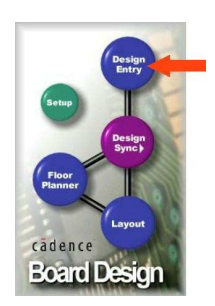

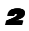

james

condo condo\_p lm311 lm319 lmv324 m32c87 max232 npn photodiode pic ... pnp rj45 Condensateur Condensateur polarisé Comparateur de tension Comparateur de tension AOP rail-to-rail

Interface RS232 Transistor bipolaire

## Gestion des couleurs des éléments d'un schéma

Aller dans « Tools - Options... » puis dans l'onglet « Color ».

#### - Pour modifier la couleur de l'arrière plan :

Choisir la couleur à appliquer à l'arrière plan dans *Background Color*, cliquer sur *appliquer* et *OK*.

## - Pour modifier la couleur de chaque type d'élément :

Aller dans la rubrique *Color* (1) puis sélectionner *New Drawing Objects* (2). Choisir la couleur (1) et les éléments dont vous désirez changer la couleur (2) puis *Appliquer* et *OK*.

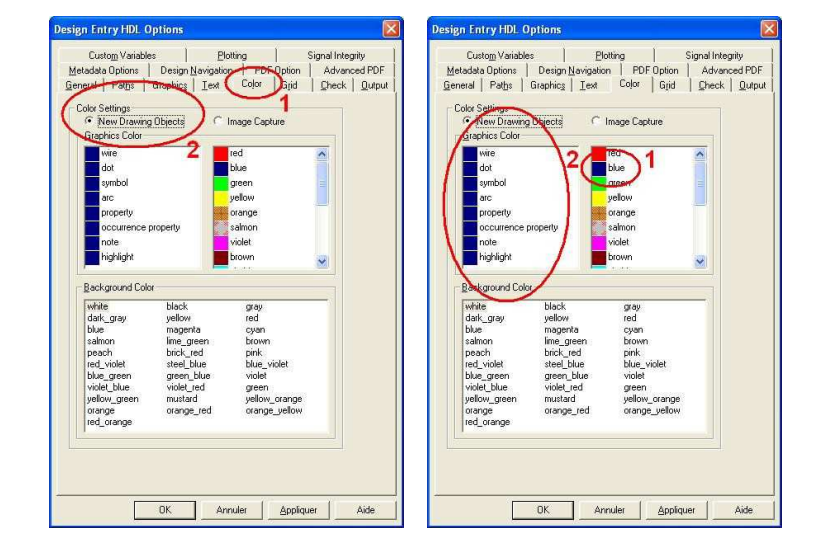

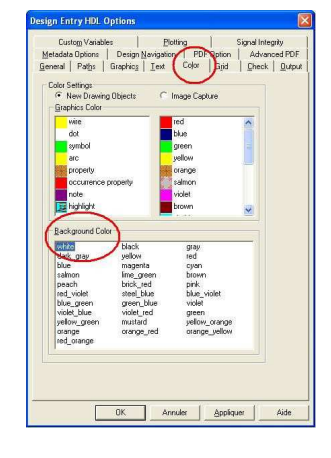

#### - On peut aussi changer la couleur individuellement de chaque élément du schéma :

Sélectionner dans la barre du haut *Edit* puis *Color*, ensuite choisir la couleur désirée dans la palette suivante et cliquer sur les éléments à colorer.

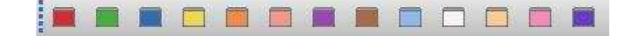

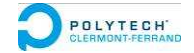

## 2) Présentation simple page

Commencer par insérer la page de saisie appelée **cartouche** en cliquant sur le symbole « *Add component »*.

Puis, sélectionner « cadence a size page » dans la librairie « standard » et finir par « Add ».

| Ele View Configuration Help                                                      | B Q  | техноставлори                                                                                                    |                                                                                                    |     |
|----------------------------------------------------------------------------------|------|----------------------------------------------------------------------------------------------------|----------------------------------------------------------------------------------------------------|-----|
| <ul> <li>Browse Libraries</li> <li>Classifications</li> <li>Libraries</li> </ul> | • BI | owse Libraries<br>Library:<br>cossoul<br>etudiants<br>ge<br>james<br>lafont<br>lib_tp<br>projet_lib<br>rf_comp_lib<br>stendard | Cells:          cadence a size page         cadence b size page         concet10         concet31         concet4         concet6         concet6         standard | Add |
|                                                                                  |      | <b>A</b>                                                                                                    |                                                                                                    | 1   |
| Part Name                                                                        |      |                                                                                                    | MODEL                                                                                                    |     |
| cadence a size page                                                              |      | No parts found, click                                                                                                    | here to view the details of component.                                                                                                    |     |
| Search Results Violat                                                            | ions |                                                                                                    |                                                                                                    |     |

Aperçu d'une page verticale : Cadence a size page

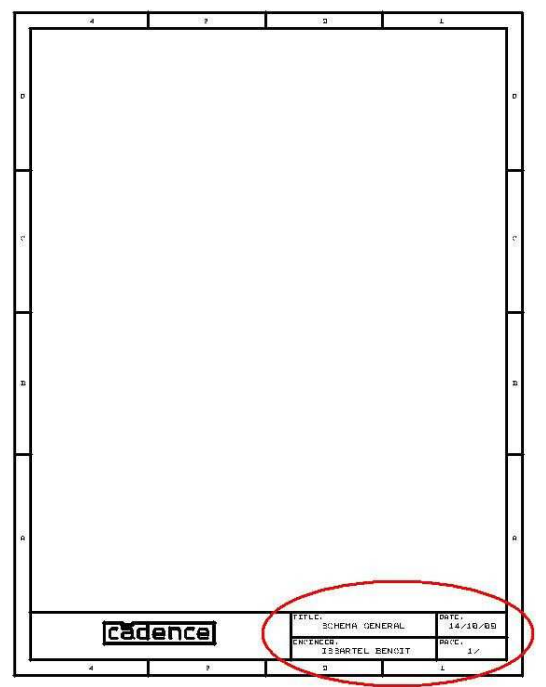

Vous venez d'insérer le cartouche sur la page de saisie. Ce cartouche permet d'avoir un aperçu de la place qu'occupe le schéma pour d'éventuelles impressions. De plus, il est possible de remplir les champs prévus à cet effet (entourés en rouge ici) : Title, Date, Engineer et Page.

Pour cela, utiliser « *Add Text* » repéré par le symbole suivant :

#### Par exemple :

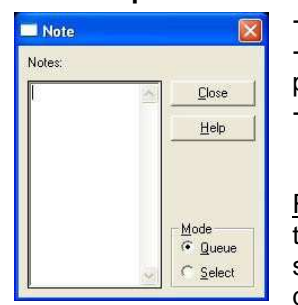

Taper le texte désiré
Faire glisser le texte sur la

- page puis clic gauche
- Pour finir, cliquer sur Close

<u>Remarque :</u> pour modifier le texte inséré sur la cartouche, sélectionner le texte, puis clic droit et *Change*. Une fois le

texte modifié, il faut faire un clic droit puis *Done* pour quitter l'opération.

## Ajouter des composants

Ensuite, il vous suffit de dessiner votre schéma électrique à l'intérieur de la page en cliquant pour chaque composant à insérer sur « Add Componant ».

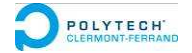

## 3) Présentation multipages

Lorsque que le schéma électrique est de grandes dimensions, il est intéressant de créer un document multipages. Chaque page contiendra une partie du schéma électrique.

## Exemple :

Ce schéma est relativement important. On peut choisir de le condenser pour le faire tenir sur une page, mais il est préférable de le diviser sur plusieurs pages.

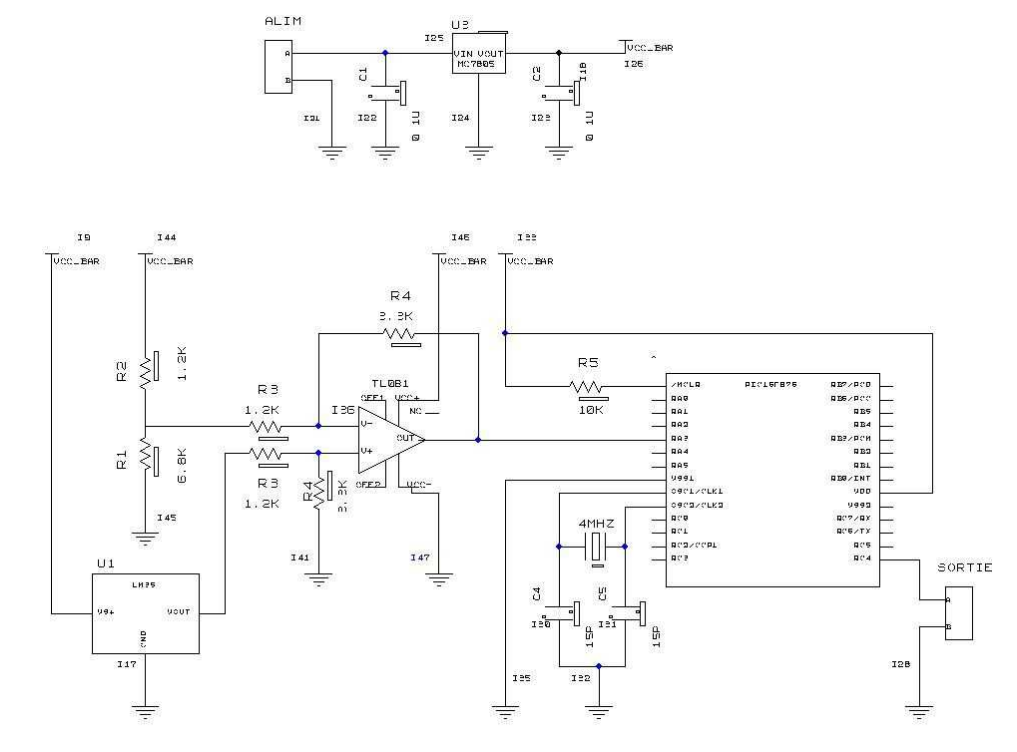

Nous avons décidé de diviser ce schéma en quatre parties, comme représenté sur le schéma ci-dessous :

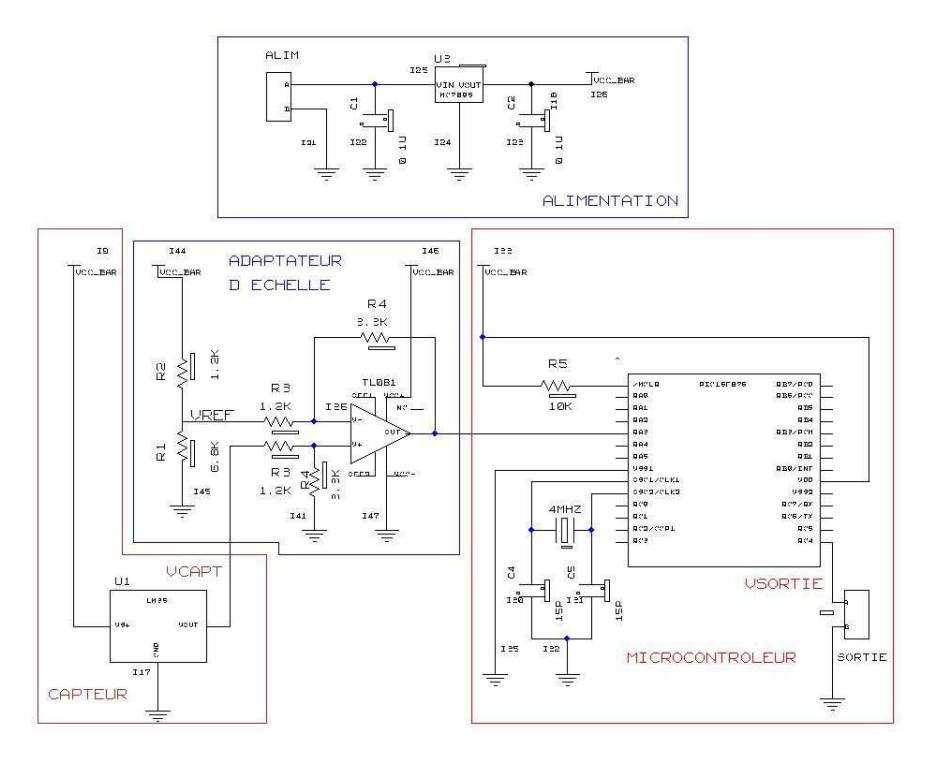

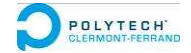

Dans notre exemple, cela revient à attribuer une page pour chaque bloc. En réalité, pour un schéma conséquent chaque page contiendrait un ou plusieurs blocs.

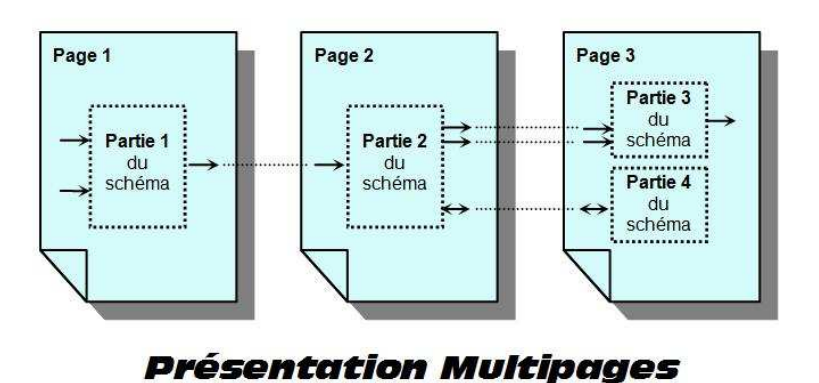

Dans notre exemple, on peut diviser le schéma en quatre parties, donc on peut par exemple faire le schéma sur quatre pages.

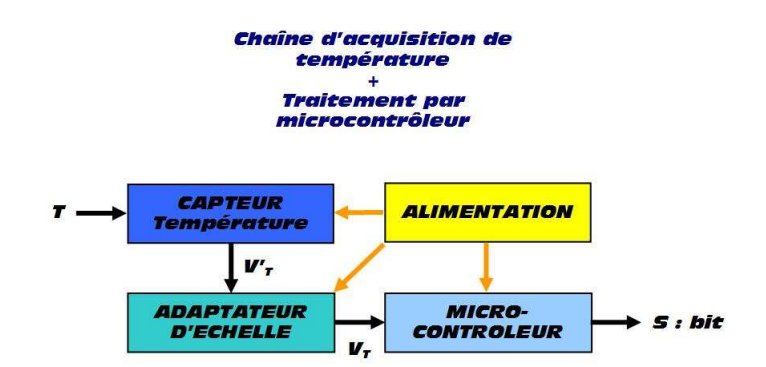

## Ajouter une ou plusieurs page(s)

Pour créer une ou plusieurs page(s), aller dans « File - Edit Page/Symbol - Insert (n) pages »

Pour supprimer une ou plusieurs page(s), aller dans « File - Edit Page/Symbol - Delete (n) pages »

# Change Suite... Delete Page View Search Stack... Insert (n) Pages... Export Physical... Insert (n) Pages... Export InterComm... Compress Pages Import Physical Compress Pages

Previous

Go To... Add New Page

Edit Page/Symbo Edit Hierarchy

Refresh Hierarchy Viewer

Return

#### Liens électriques entre les pages

Pour assurer les connexions entre les pages, vous disposez de ports d'entrées/sorties nommées dans la librairie « standard » :

| - inport :  | pour une entrée          | [IN>  |
|-------------|--------------------------|-------|
| - outport : | pour une sortie          | -OUT> |
| - ioport :  | pour une entrée / sortie | ~IO>  |

Pour que Cadence reconnaisse la connexion entre une sortie d'une page et une entrée d'une autre page, vous devez nommer les fils à relier de la même façon dans les deux pages.

Pour nommer des fils, suivre les instructions suivantes :

- cliquer sur « Add Signal Name » : 🚢
- taper le nom du fils
- cliquer sur le fil

Le nom du fil s'affiche.

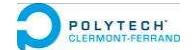

## 4) Présentation hiérarchique

Nous allons maintenant vous présenter la notion de « top hiérarchie ». Votre schéma électrique sera décomposé en blocs, ou même en sous-blocs... Sur une page principale, vous aurez le schéma complet avec les blocs reliés entre eux. Si vous cliquez sur un bloc, vous rentrerez dans la schématisation du bloc.

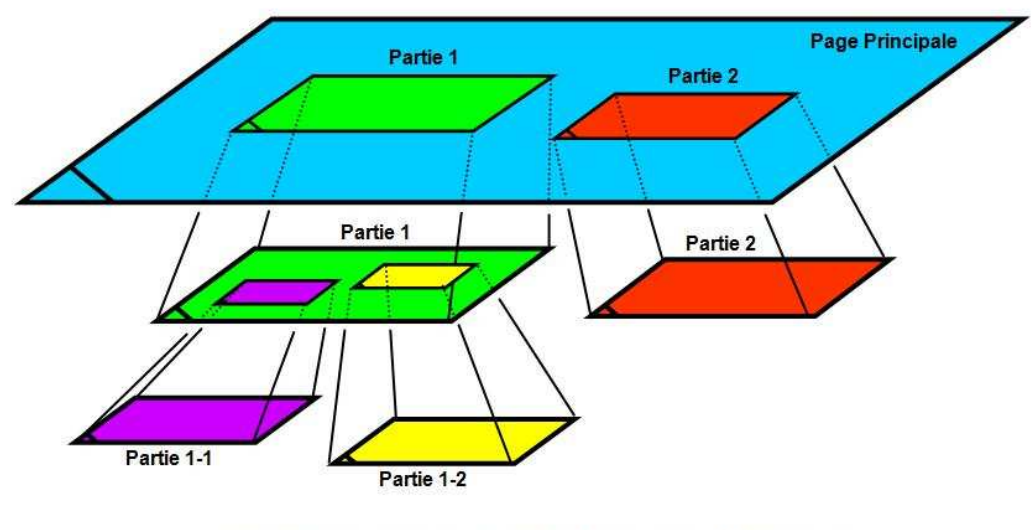

## **Présentation Hiérarchique**

Placez-vous d'abord sur la page principale ou le schéma complet sera représenté.

## Ajouter un bloc

Pour ajouter un bloc, cliquer sur « Add block », repéré par le symbole suivant : Bessiner le bloc sur la page avec les dimensions que vous désirez.

Pour nommer le bloc, aller dans « Blocks – Rename ». Donner un nom au bloc. Cliquer ensuite sur *OK* et faire glisser le nouveau nom sur le bloc (à la place de l'ancien nom).

| 🗅 🗁 🖬 🖬 🖨 🔌 🤞                             | Add<br>Rename                        | 1 | New Block Name      | ?          |
|-------------------------------------------|--------------------------------------|---|---------------------|------------|
| ≄ • ≑ • ⊚ • 🕨 • 🗓 •                       | Stretch Draw Wire                    |   |                     | <u>D</u> K |
| E abb (1-2)<br>☐ page1 (1)<br>☐ page2 (2) | Add Pin Add Pin                      |   | <u>B</u> lock Name: | Cancel     |
|                                           | Rename Pin<br>Delete Pin<br>Move Pin |   | alim_gene           |            |

On obtient un bloc de ce genre, avec son nom dans l'étiquette.

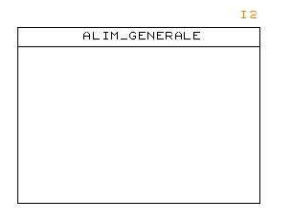

Il faut désormais ajouter des entrées / sorties à ce bloc.

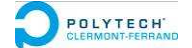

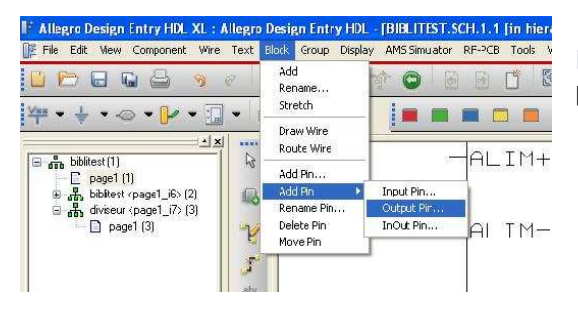

Initialiser le schéma électrique d'un bloc

La première fois où vous voulez éditer le schéma de votre bloc, suivre la procédure suivante :

- Aller dans « File Open... »
- Sélectionner le bloc concerné dans la fenêtre « View Open »
- Ensuite choisir Schematic dans View
- Cliquer sur Open

La page vierge s'ouvre. Vous saisirez le schéma ici.

#### Editer le schéma électrique d'un bloc

Pour rentrer dans un bloc et saisir le schéma, double-cliquer sur le bloc. Une page s'ouvre : votre schéma sera à l'intérieur.

Pour que Cadence fasse le lien entre les ports du bloc et les ports du schéma interne au bloc, il faut absolument nommer les ports du schéma (ou les fils associés) avec les mêmes noms que les ports du bloc.

#### Exemple :

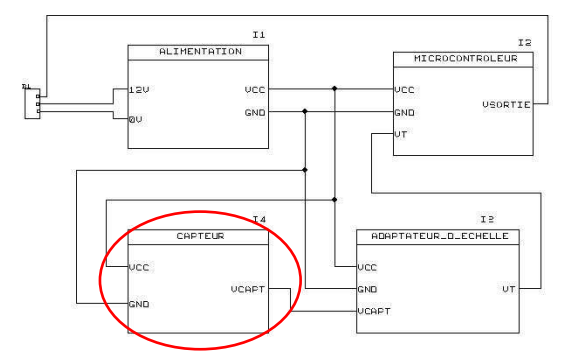

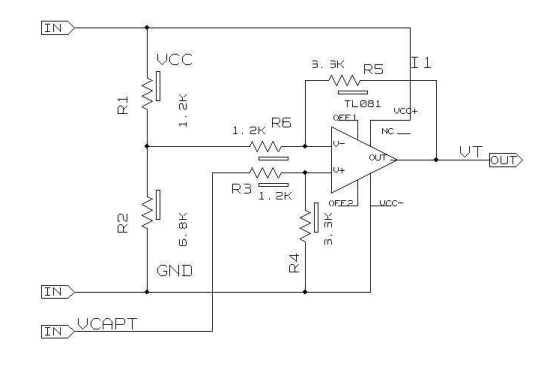

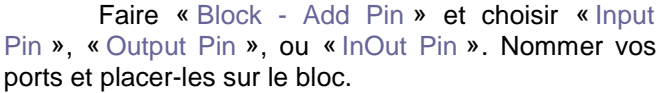

| Block Input Pin Add 🛛 🔀     | MICROCONTROLEUR |
|-----------------------------|-----------------|
| vcd Close<br>gnd<br>vtHelp  | VCC; INPUT      |
| Mode<br>© Queue<br>© Select |                 |

Library: test\_cadence\_lib

Symbol

+ entity

∃ biblitest∃ diviseur

<

■ MICROCONTROLEUR
 ■

ADAPTATEUR\_D\_ECHELLE

ADAPTATEUR\_D\_ECHELLE

Search Stack.

Cancel

Help

Vew Window

Filters >>

Browse

-

13

View Open

C<u>e</u>ll:

View

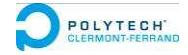